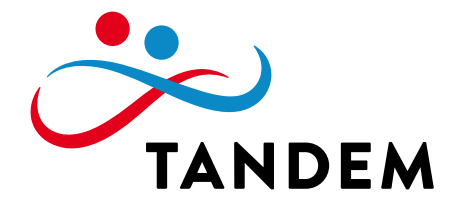

# Einreichung des Verwendungsnachweises über OASE -Erläuterung für Letztempfänger

(Stand 05.11.2024)

Ist ein Austauschprojekt durchgeführt, ist anschließend der Verwendungsnachweis einzureichen. Im Folgenden findet sich eine Anleitung, wie Letztempfänger ihren Verwendungsnachweis über die OASE einreichen können.

# 1. Anmeldung in der OASE

Zur Erstellung des Verwendungsnachweises melden Sie sich bitte im <u>OASE-Portal von</u> <u>Tandem</u> an. Für den Login nutzen Sie die Nutzerkennung sowie das Passwort, mit der Sie auch Ihren Antrag über das OASE-Portal gestellt haben.

# 2. Verwendungsnachweis erstellen

Um den Verwendungsnachweis zu erstellen, klicken Sie bitte auf "Verwendungsnachweis erstellen".

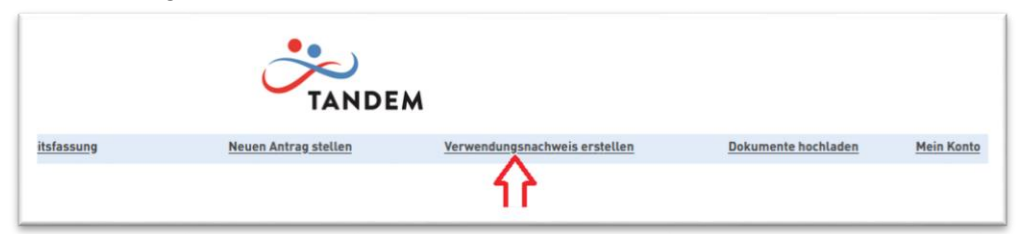

# 3. OASE-Eingangsnummer eingeben

Anschließend geben Sie die OASE-Eingangsnummer oder Antragsnummer ein. Die OASE Eingangsnummer haben Sie nach der Antragsstellung per Mail erhalten.

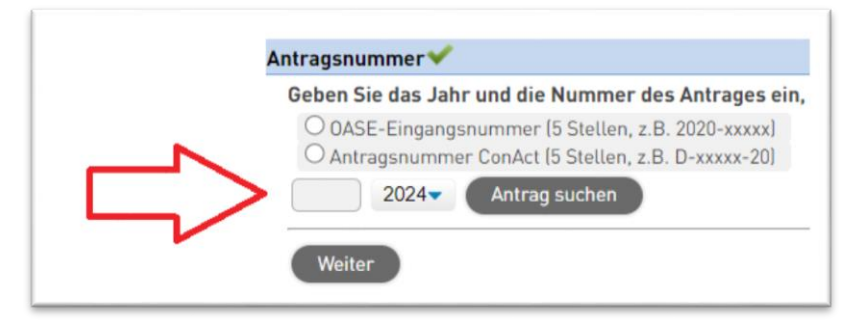

# 4. Verfassen Verwendungsnachweises

Beim Verfassen des Verwendungsnachweises und beim Ausfüllen der Abfragen werden Sie bemerken, dass einige Daten aus der Antragstellung übernommen wurden. Diese Daten können sie gegebenenfalls verändern oder auch bestätigen.

So werden etwa die bei der Antragsstellung abgefragten Themenschwerpunkte im Verwendungsnachweis wieder aufgeführt.

| Alltag in Familie u. Heimatort | Didaktik und Methodik     |
|--------------------------------|---------------------------|
| gegenseitiges Kennenlernen     | Geschichte                |
| geschlechtliche Identität      | Gesundes Aufwachsen       |
| Gewaltprävention               | C Kunst and Kultur        |
| Medien                         | Natur und Umwelt          |
| Politik und Gesellschaft       | Religion                  |
| Rettungs- und Hilfsdienste     | Schule, Ausbildung, Beruf |
| Sitten und Gebräuche           | Sonstige                  |
| Spiel und Spielen              | Sport                     |
| Transe, I sitesfeethildens     | Taskeib und klasshuseb    |

#### 5. Eingabe von Teilnehmendenzahlen und Teilnehmendenliste

Geben Sie bitte in der Tabelle zur Abfrage der Teilnehmenden die Anzahl und das Alter der Teilnehmenden entsprechend des "Formblatt L" (TN-Liste) an. Beachten Sie bitte, dass das Original zu Prüfungszwecken für 5 Jahre aufbewahrt und auf Anforderung vorgelegt werden muss.

|              | Betreuungspersonen und Sprachmittlende |        |             |               | Teilnehmende |        |             |          |                 |         |
|--------------|----------------------------------------|--------|-------------|---------------|--------------|--------|-------------|----------|-----------------|---------|
| Alter        | LT u27                                 | LT 027 | LT weiblich | Summe Leitung | TN u27       | TN 627 | TN weiblich | Summe TN | Gesamt weiblich | oesamt. |
| Eigenes Land |                                        |        |             |               |              |        |             |          |                 |         |
| Partnerland  |                                        |        |             |               |              |        |             |          |                 |         |
| Drittland    |                                        |        |             |               |              |        |             |          |                 |         |

# 6. Programm hochladen

Das aktuelle Programm kann entweder direkt hochgeladen oder eingegeben werden.

| litte tragen Sie das d<br>Venn Sie ein Program | urchgeführte Programm<br>nm in einem oder mehre | m mit allen relevanten Informatio<br>eren (max. 4) Dokument(en) scho | nen ein.<br>n vorbereitet haben, können Sie diese hier hinzufügen. Bitte beachten Sie, dass die Dateigröße 20 MB nicht überschreiten darf. |                   |
|------------------------------------------------|-------------------------------------------------|----------------------------------------------------------------------|----------------------------------------------------------------------------------------------------|-------------------|
| Datei hinzufügen: 😐                            | Nen Sie die zu übertragende Date                | tan.                                                                 |                                                                                                    |                   |
| 87                                             | te benennen Sie alle Datei                      | ien unterschiedlich                                                  |                                                                                                    |                   |
| Entfernen L                                    | latum Tag                                       | peszeit                                                              | Programmpunkte                                                                                                    | mit Partnergruppe |
| Zeile hinzufügen                               |                                                 |                                                                      |                                                                                                    |                   |
| Weiter                                         |                                                 |                                                                      |                                                                                                    |                   |
|                                                |                                                 |                                                                      |                                                                                                    |                   |

# 7. Erstellung der Belegliste

Bei der Erstellung der Belegliste im Bereich Ausgaben orientieren Sie sich an dem Antrag der Begegnung. Hier wurden bestimmte Kosten beantragt, etwa "Sprachmittlung", "Reisekosten" oder "Programmkosten". Geben sie die Gesamtkosten für jede Kategorie ein.

Das "Formblatt V-Bli" (Belegliste) unter Berücksichtigung aller notwendigen Angaben (Belegnummer, Datum, Kosten, Auszahlungsbetrag) muss digital eingereicht werden

und unter Dokumente hochgeladen werden.

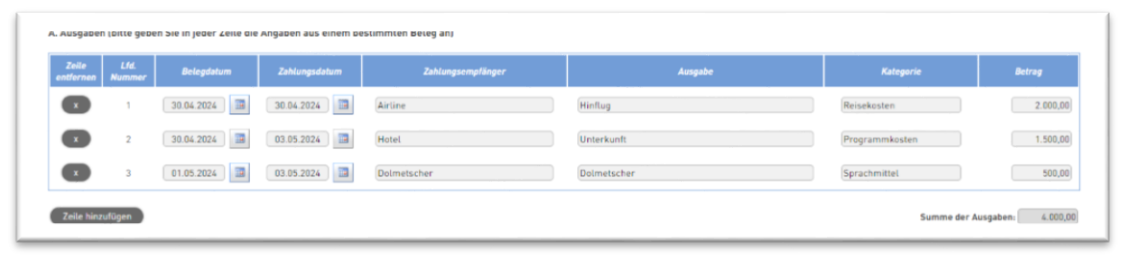

#### 8. Weitere Dokumente hochladen

Zum Abschluss des Verwendungsnachweises gibt es die Möglichkeit, Dokumente hochzuladen. Hier sollte das "Formblatt M" (Statistische Anfragen), das "Formblatt L" (TN-Liste) und das "Formblatt V-Bli" (Belegliste).

Auch weitere Dokumente (Erfahrungsberichte, Zeitungsartikel, Projektdokumentationen etc.) können hier hochgeladen werden.

| Jokumente 🛩                                                                                                    |
|----------------------------------------------------------------------------------------------------|
| Ibr Verwendungsnachweis ist erst nach Zusendung aller in Ihrem Bewilligungsbescheid genannten Unterlagen komplett. Bitte lasen Sie dazu die Informationen in Ihrer Bewilligung.<br>Sie können auch hier entime derie Dateisen zu Hierem Verwendungsnachweis hochsaden können Sie dass die Dateigröße er einzehen Dateisen 20 MB nicht überschreiten darf.<br>Stamtische Unterlagen zum Verwendungsnachweis massen Gonakt füll zuhlet eing, vom Zeipung des Projekts an gerechnet, zur Verligung stehen. Der Zuwendungsnehmer muss diese entsprechend aufbewahren. ConAct ist<br>berechtigt, das Projekt und de Verwendungsneht darch Teinshahm ein Projekt vor Oft und darch Einschl in die Subeir und Beioge zu pröfen. Der Zuwendungsnehmer muss diese entsprechend und bewahren. ConAct ist<br>Netenbestimmungen Altlies-IP und der besonderen Netenbestimmungen ein Weterheinungsvertrag, bereitzhalten und dernotbereich studiet zu der Leinschen Tein der Subeit und Beioge zu pröfen. Der Zuwendungsemptlanger hat die erforderlichen Unterlagen, gemäß der allgemeinen<br>Netenbestimmungen Altlies-IP und der besonderen Netenbestimmungen ein Weterheinungereitung, bereitzhaltet und dernotbereitigt. |
| Datei hinzufügen: <u>Wziec Sie de zu idents</u> eende Datai aus                                                                                                    |
| Bitte benennen Sie alle Dateien unterschiedlich.                                                                                                    |
| Wollen Sie der Zentralstelle noch etwas mitteilen?                                                                                                    |
| Wenn in Ihrem Online-Antrag etwas geöndert werden soll, was sich zu diesem Zeitpunkt nicht mehr ändern lässt, dann teilen Sie uns dies in diesem Textfeld mit. Die zuständige Zentralstelle ändert die entsprechenden Angaben für Sie im System.                                                                                                    |
|                                                                                                    |
| Weiter                                                                                                    |

#### 9. Verwendungsnachweis unterschreiben und an Zentralstelle schicken

Nachdem Sie den Verwendungsnachweis abgeschickt haben, erhalten sie eine Zusammenfassung Ihres Verwendungsnachweises an Ihre Mailadresse geschickt. Drucken Sie bitte die Seite 2 (Unterschriftenseite) der Zusammenfassung aus. Anschließend füllen Sie die Unterschriftenseite aus, unterschreiben diese und schicken eine gescannte Version an Ihre Zentralstelle.

| Bestätigung der Angaben zum Verwendungsnachweis                                |                                                                                    |                                 |                                                   |                                                 |                                                                                                    | Verwendungsnachweisnu<br>mmer                                                           | 2024B00003                                      |
|--------------------------------------------------------------------------------|------------------------------------------------------------------------------------|---------------------------------|---------------------------------------------------|-------------------------------------------------|----------------------------------------------------------------------------------------------------|-----------------------------------------------------------------------------------------|-------------------------------------------------|
| von                                                                            | 27.05.2024                                                                         | bis                             | 05.06.2024                                        | PLZ                                             | 06886                                                                                                    | Projektort                                                                              | Wittenberg                                      |
| fiermit best<br>rinschließlie                                                  | ätigen wir die Richtigke<br>ch der Pflicht zur ausre                               | it der Angaber<br>sichenden Ver | s zum Verwendungsnach<br>rsicherung der Teilnehm  | weis. Wir verpflichten<br>wenden. Uns ist bekar | uns, bei einer Förderung dur<br>int, dass bei Verstoß gegen                                                                                                    | ch ConAct, die KJP-Förderrichtlinien anzuer<br>die KJP-Förderrichtlinien sowie gegen be | kennen und zu beachte<br>sondere Auflagen in di |
| lewilligung                                                                    | kein Anspruch auf die 2<br>Bekanntwerden und ohr                                   | luwendung ber<br>he schuldhafte | steht und eine Rückzahlu<br>s Zögern informieren. | ingsverpflichtung entsl                         | eht. Über wesentliche Anden                                                                                                    | ingen gegenüber dem Antrag werden wir di                                                | e zuständige Zentralstel                        |
| Darüber hin                                                                    | aus verpflichten wir un                                                            | s, in allen Dur                 | rchführungsphasen des l                           | beantragten Projekts                            | die Bestimmungen zum Sch                                                                                                    | utz personenbezogener Daten der "Verord                                                 | nung (EU) 2016/679 de                           |
| Europäische                                                                    | en Parlaments und des                                                              | Rates vom 27                    | April 2016 zum Schutz                             | natürlicher Personen                            | bei der Verarbeitung persone                                                                                                    | nbezogener Daten, zum freien Datenverkel                                                | hr und zur Aufhebung de                         |
| Richtlinie 95                                                                  | V46/EG (Datenschutz-G                                                              | Jrundverordnu                   | ing)" sowie alle auf ihrer (                      | Grundlage erlassenen                            | Rechtsakte, insbesondere di                                                                                                    | e Gesetze und Verordnungen, einzuhalten.                                                | Insbesondere setzen d                           |
| untracentelles                                                                 | nde Institution und die P                                                          | Partneromanis                   | ation alles daras um Ver                          | stillen menen den Sci                           | ute der von ConArt - Konstin                                                                                                    | anunstentrum Deutsch-Israelischer Juner                                                 | daustausch ühermittele                          |
| and apprende                                                                   | hoe inscission and ore r                                                           | arenerorganis                   | infen nicht in einer Meine                        | Shamiltell unselen di                           | and der Von Cerviel - House                                                                                                    | ertergezennen Deolacinarialisariet suger                                                |                                                 |
| Daten vorzu                                                                    | beugen. Personenbezo                                                               | gene Daten ou                   | arren nicht in einer weise                        | ubermitteit werden, di                          | e mit den zwecken, für die si                                                                                                    | emoberi wurden, nicht vereinbar ist.                                                    |                                                 |
|                                                                                | ar bakannt dass uprest                                                             | glich falsche #                 | inshen inshesonders z                             | u Programmdauer, Te                             | in the second second should be a second second seco | ierung, die eine unberechtigte Förderung z                                              |                                                 |
| Uns ist ferne                                                                  | er bekaren, oass vorsat                                                            |                                 | angeneen, enseesenneere e                         |                                                 | menmendenzani und Finanz                                                                                                    |                                                                                         | ur Folge haben, zivil- un                       |
| Uns ist ferni<br>strafrechtlick                                                | h verfolgt werden könne                                                            | n                               |                                                   |                                                 | inenmendenzani und rinang                                                                                                    |                                                                                         | ur Folge haben, zivil- ur                       |
| Uns ist femi<br>strafrechtlic/<br>Bestätig                                     | h verfolgt werden könne<br>ung des Antrags                                         | n.<br>tellers                   |                                                   | Test Letz<br>Test Stra<br>22350 Hs              | empfänger<br>Se<br>mburg                                                                                                    |                                                                                         | ur Folge haben, zivil- ur                       |
| Jns ist ferni<br><del>Irafrechtlic)</del><br>Bestätig<br>Bankvert              | h verfolgt werden könne<br>ung des Antrags<br>bindung                              | n.<br>tellers                   |                                                   | Test Letz<br>Test Stra<br>22350 H<br>TestNach   | empfänger<br>Se<br>mburg<br>name                                                                                                    |                                                                                         | ur Folge haben, zivil- ur                       |
| uns ist fern<br>strafrechtlick<br>Bestätlig<br>Bankvert<br>Ort, Datu           | h verfolgt werden könne<br>ung des Antrags<br>bindung                              | n.<br>tellers                   |                                                   | Test Letz<br>Test Stra<br>22350 H:<br>TestNach  | empfänger<br>Se<br>mburg<br>name                                                                                                    |                                                                                         | ur Folge haben, zivl- ur                        |
| Uns ist fem<br>strafrechtlick<br>Bestätig<br>Bankvert<br>Ort, Datu<br>Rechtsve | n verfölgt werden könne<br>ung des Antrags<br>bindung<br>im<br>irbindliche Untersi | n.<br>tellers<br>thrift, Stem   | ipel                                              | Test Letz<br>Test Stra<br>22350 H;<br>TestNach  | empfänger<br>Se<br>miburg<br>name                                                                                                    |                                                                                         | r Folge haben, zivil- u                         |

#### Für Rückfragen stehen wir jederzeit gerne zur Verfügung!

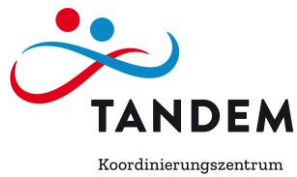

Bootanicí upočenicí cher Jugendaustausch Koordinační centrum česko-německých výměn mládeže

#### Bei technischen Fragen zur OASE-Plattform:

Marius Meier Digitalisierungsbeauftragter

Tel.: +49 941 58557-24 Mobil: +49 173 5775939 <u>meier@tandem-org.de</u>

#### Bei Fragen zur Förderung:

#### Kateřina Schneider

Sachbearbeitung Förderung

Tel.: +49 941 58557-13 Mobil: +49 174 66 03 373 schneider@tandem-org.de

Lucie Matyášová

Sachbearbeitung Förderung

Tel.: +49 941 58557-15 Mobil: +49 162 30 74 065 matyasova@tandem-org.de